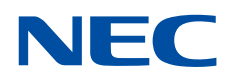

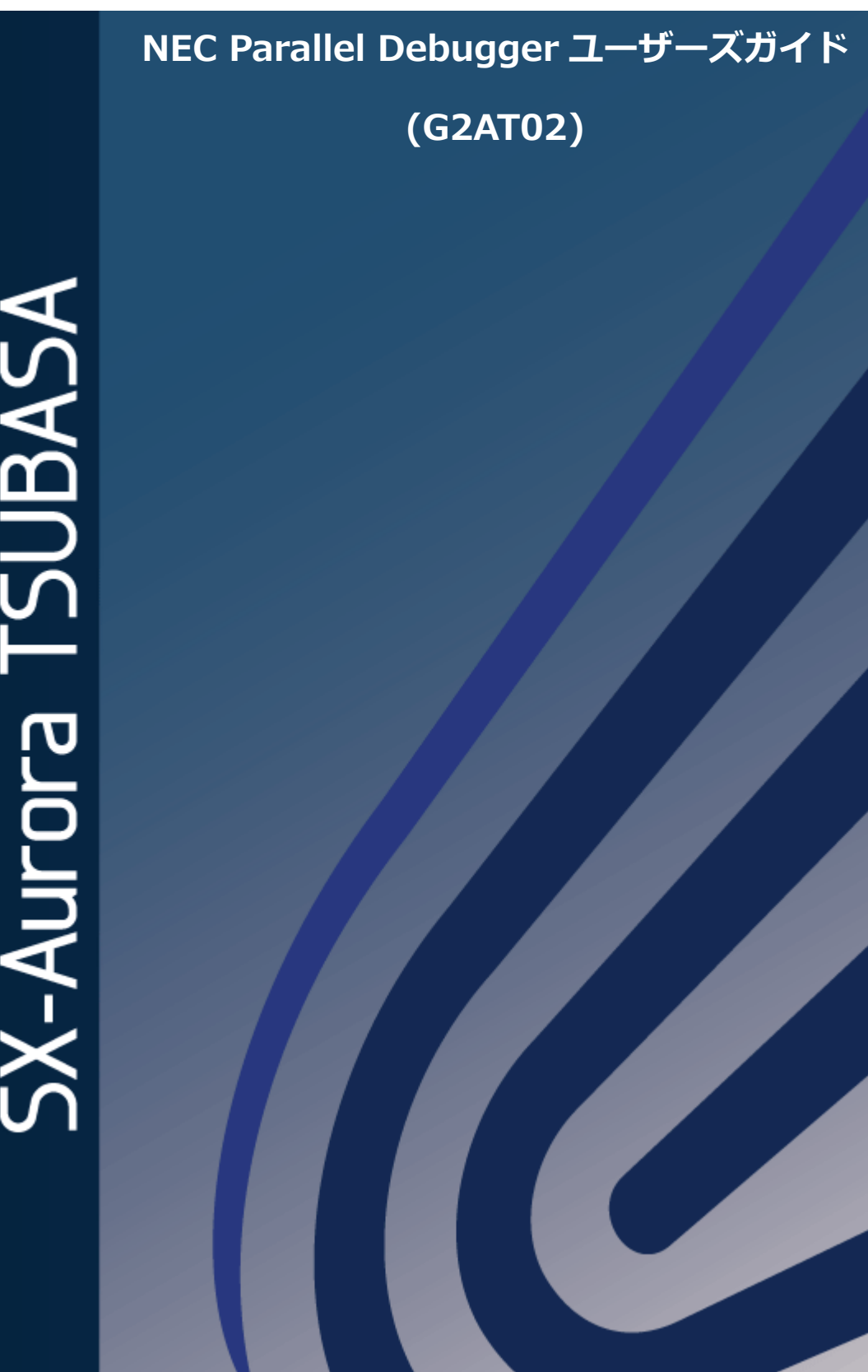

SX-Aurora TSUBASA

#### 輸出する際の注意事項

本製品(ソフトウェアを含む)は、外国為替および外国 貿易法で規定される規制貨物(または役務)に該当するこ とがあります。

その場合、日本国外へ輸出する場合には日本国政府の輸出許可が必要です。

なお、輸出許可申請手続きにあたり資料等が必要な場合 には、お買い上げの販売店またはお近くの当社営業拠点に ご相談ください。

# はしがき

本書は NEC Parallel Debugger の利用方法ついて説明したものです。

#### 本書の読み進め方

本書は、次の章から構成されています。表の右側の対象読者を参考にして読み進めてください。

| 章 | タイトル                          | 内容                                           | 対象読者  |
|---|-------------------------------|----------------------------------------------|-------|
| 1 | 概要                            | NEC Parallel Debuggerの特徴とデバッ<br>グ利用環境の構成等の説明 | 一般利用者 |
| 2 | プロジェクトの作成                     | Eclipse PTPにおける同期プロジェクトの<br>作成方法の説明          | 一般利用者 |
| 3 | プロジェクトのビルド                    | Eclipse PTPにおけるプロジェクトのビル<br>ド方法の説明           | 一般利用者 |
| 4 | Debug Configurationの<br>作成・設定 | Eclipse PTPにおけるデバッグ実行の開始<br>方法の説明            | 一般利用者 |
| 5 | デバッグ操作                        | Eclipse PTPにおけるデバッグ操作の説明                     | 一般利用者 |
| 6 | 注意・制限事項                       | 利用に関する注意・制限事項の説明                             | 一般利用者 |

#### 関連説明書

- C/C++コンパイラユーザーズガイド (G2AF01)
- Fortranコンパイラユーザーズガイド (G2AF02)
- NEC MPI ユーザーズガイド (G2AM01)

#### 備考

- (1) 本書は、NEC Parallel Debugger Release 1.0.0 以降に対応しています。
- (2) Eclipseは、Eclipse Foundationの登録商標です。
- (3) その他、記載されている会社名、製品名は、各社の登録商標または商標です。

# 用語定義・略語

| 用語・略語                           | 説明                                                                                                    |
|---------------------------------|----------------------------------------------------------------------------------------------------|
| ベクトルエンジン<br>(VE、Vector Engine)  | SX-Aurora TSUBASAの中核であり、ベクトル演算を行う部分で<br>す。PCI Expressカードであり、x86サーバーに搭載して使用しま<br>す。                                                                                          |
| ベクトルホスト、ホスト<br>(VH、Vector Host) | ベクトルエンジンを保持するサーバー、つまり、ホストコンピュー<br>タを指します。                                                                                                    |
| ノード                             | 共有メモリを有する単位を指します。ベクトルエンジン1枚につき<br>1ノードを構成します。                                                                                                    |
| NQSV                            | NEC Network Queuing System V (NQSV) は、高性能なクラス<br>タシステムの計算リソースを有効に活用するためのジョブ管理シ<br>ステムです。                                                                                    |
| NEC MPI                         | NECが製造するMPI実装です。MPIは、Message Passing<br>Interfaceの略語です。主にノード間で並列コンピューティングを<br>行うための標準化規格です。同一ノード内であっても、プロセスご<br>とにメモリを共有しない場合、プロセス間の通信にMPIを使用する<br>ことが可能です。OpenMPとの併用も可能です。 |
| Eclipse PTP                     | Eclipse Parallel Tools Platform は、OSSの並列アプリケーション<br>向け統合開発環境です。                                                                                                    |
| ビュー                             | Eclipseのウィンドウ内に表示されるサブウィンドウの1つ                                                                                                    |
| パースペクティブ                        | Eclipseにおいて、メニューバーやツールバー、ビュー等を特定の<br>目的に応じてひとまとめにしたもの                                                                                                    |
| ターゲットプロセス                       | Parallel Debug ビューまたはDebug ビューで選択したデバッグ<br>操作対象のプロセス                                                                                                    |

| 第1章  | 概要1                           |
|------|-------------------------------|
| 1.1  | NEC Parallel Debugger とは1     |
| 1.2  | 利用環境の構成1                      |
| 1.3  | デバッグ実行の手順2                    |
| 第2章  | プロジェクトの作成3                    |
| 2.1  | Eclipse の起動3                  |
| 2.2  | リモートホスト上の make 環境をインポートするケース4 |
| 2.3  | ローカルホスト上の make 環境をインポートするケース6 |
| 第3章  | プロジェクトのビルド9                   |
| 3.1  | Build Configurations の設定9     |
| 3.2  | Build Project の実行11           |
| 第4章  | Debug Configuration の作成・設定12  |
| 4.1  | Debug Configuration の作成12     |
| 4.2  | Resources の設定14               |
| 4.3  | Application の設定16             |
| 4.4  | Debugger の設定17                |
| 4.5  | Environmentの設定17              |
| 4.6  | その他の設定18                      |
| 4.7  | デバッグ実行の開始18                   |
| 第5章  | デバッグ操作20                      |
| 5.1  | 利用可能ビュー一覧20                   |
| 5.2  | 複数プロセスの一括実行21                 |
| 5.3  | 特定プロセスの実行22                   |
| 5.4  | スタックトレースの参照23                 |
| 5.5  | 変数の参照                         |
| 5.6  | ブレイクポイントの設定                   |
| 5.7  | デバッグの終了25                     |
| 第6章  | 注意・制限事項27                     |
| 6.1  | 注意事項                          |
| 6.2  | その他27                         |
| 付録 A | 改版履歴                          |

#### 目 次

# 第1章 概要

### 1.1 NEC Parallel Debuggerとは

NEC Parallel Debugger は、Eclipse PTP (Parallel Tools Platform)に対する MPI アプリケーショ ンのデバッグ機能向けプラグインです。Eclipse PTP は、オープンソースソフトウェアの並列プログ ラム向け統合開発環境です。本プラグインを適用した Eclipse PTP を使用すると、OpenMP 又は 自 動並列化による共有メモリ型並列処理を行う Fortran 及び C/C++プログラムに加えて, MPI を使用 した分散メモリ型並列プログラムを効率よくデバッグすることができます。

#### 1.2 利用環境の構成

利用者は、ssh 等でログインしたフロントエンドマシン上に NEC Parallel Debugger (図の EclipsePTP with NPDB) を起動し、ソースコードの編集・コンパイル、ssh で起動した SX-Aurora TSUBASA システム上で動作するアプリケーションのデバッグを行います。また、ssh や NQSV を利 用した会話リクエスト (qlogin) 等でログインした SX-Aurora TSUBASA システム上に NEC Parallel Debugger を起動して利用することもできます。NEC Parallel Debugger から MPI アプリケーショ ンのデバッグ実行を開始すると、SX-Aurora TSUBASA システム上に SDM (Scalable Debug Manager) が起動され、その配下に gdb およびデバッグ対象である MPI アプリケーションが起動さ れます。

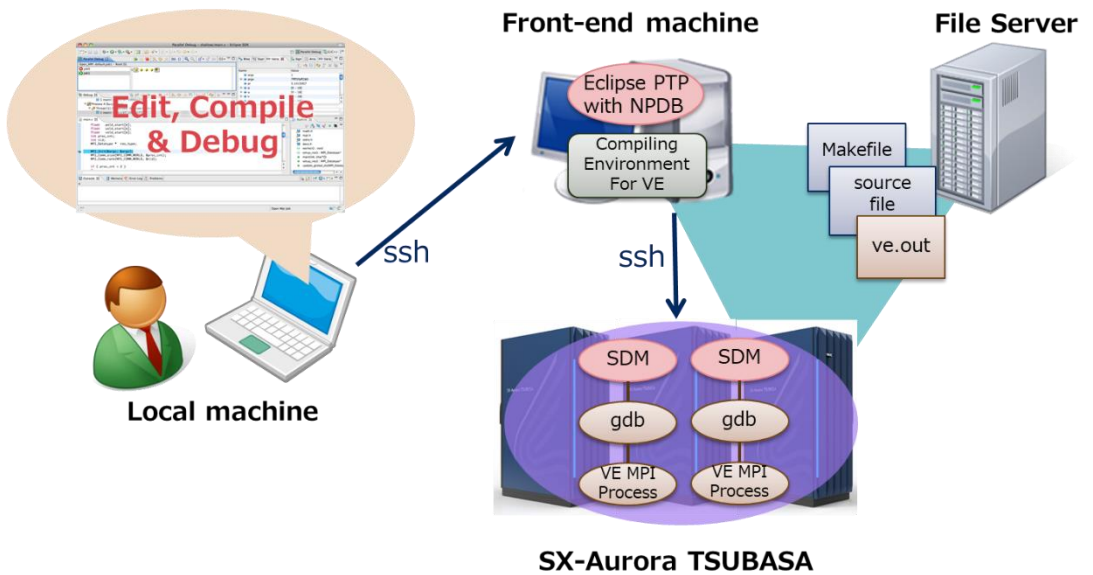

System

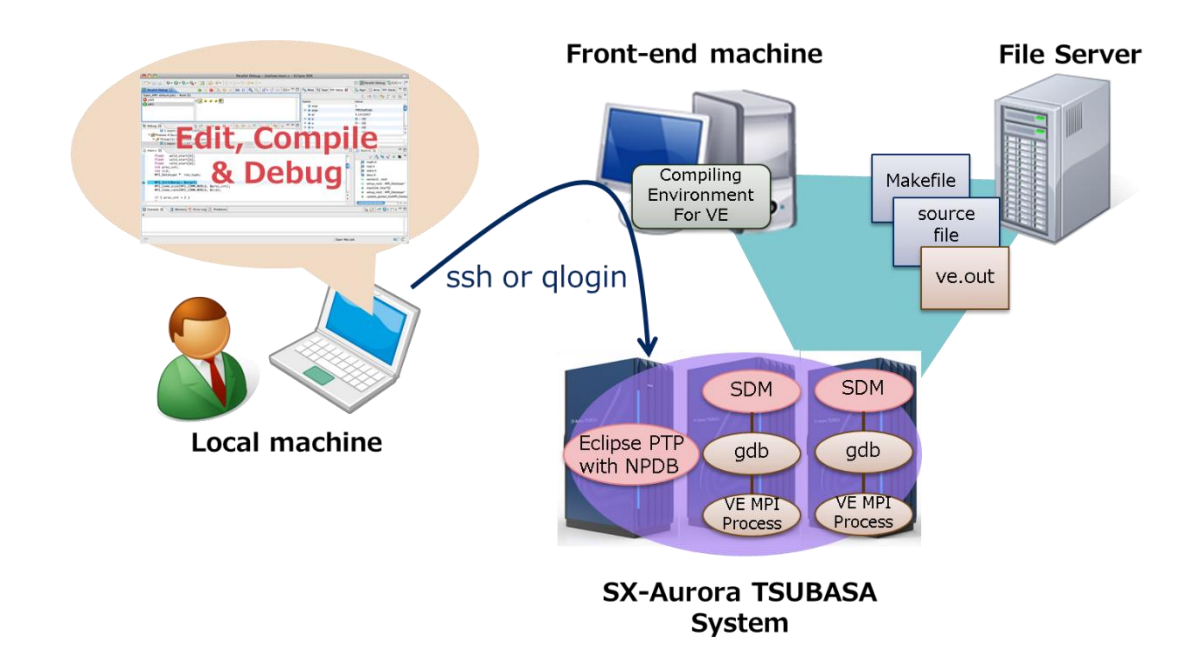

## 1.3 デバッグ実行の手順

アプリケーションのデバッグ実行は、以下の手順で行います。ステップ 1-3 で行う設定は、当該ア プリケーションの初回のデバッグ実行でのみ必要な設定であり、2回目以降のデバッグ実行では、基 本的に設定は不要です。以降の章で、VE 上で動作する NEC MPI を使用したアプリケーションのデバ ッグ実行の手順について、各設定・操作の詳細を説明します。

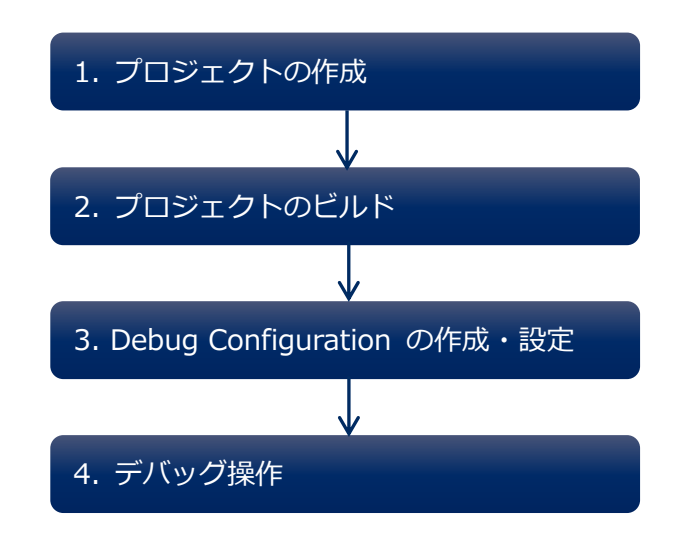

# 第2章 プロジェクトの作成

プロジェクトとは、Eclipse においてソースコードの編集やアプリケーションの作成、デバッグ実行 を行う環境の単位です。Eclipse 上でアプリケーションを開発する場合、プロジェクトを作成する必 要があります。以下に、プロジェクトの作成および make 環境のインポートの手順を2つのケースに 分けて説明します。

- リモートホスト上のmake環境をインポートするケース
- ローカルホスト上のmake環境をインポートするケース

#### 2.1 Eclipse の起動

以下のコマンドを実行し、Eclipse を起動します。(Eclipse のインストールディレクトリが/INST-DIR の場合)

% /INST-DIR/eclipse/eclipse

Eclipse Launcher のウィンドウが開くので、Workspace ディレクトリ(デバッグ対象であるアプ リケーションの make 環境を格納するディレクトリ)を入力します。Eclipse のウィンドウが開き、 Welcome ビューが表示されます。

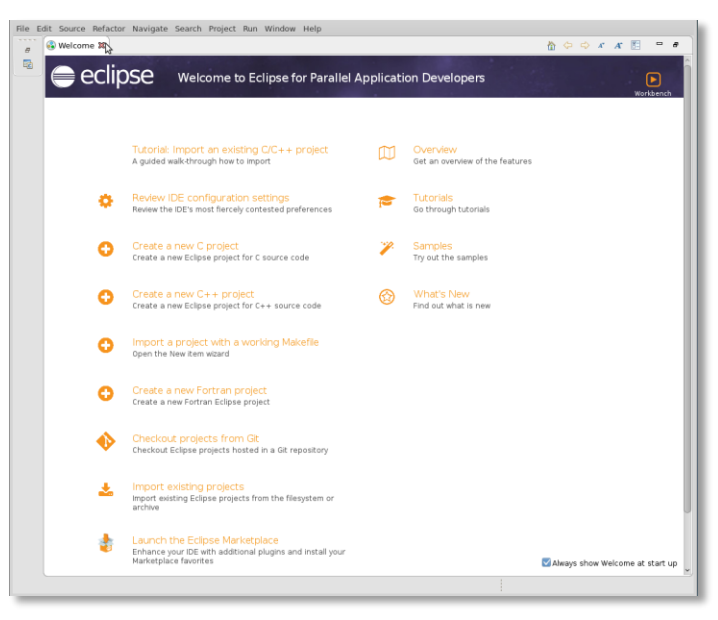

表示された Welcome ビューを閉じます (タブのXをクリック)。Welcome ビューを閉じると、 C/C++パースペクティブが表示されます。

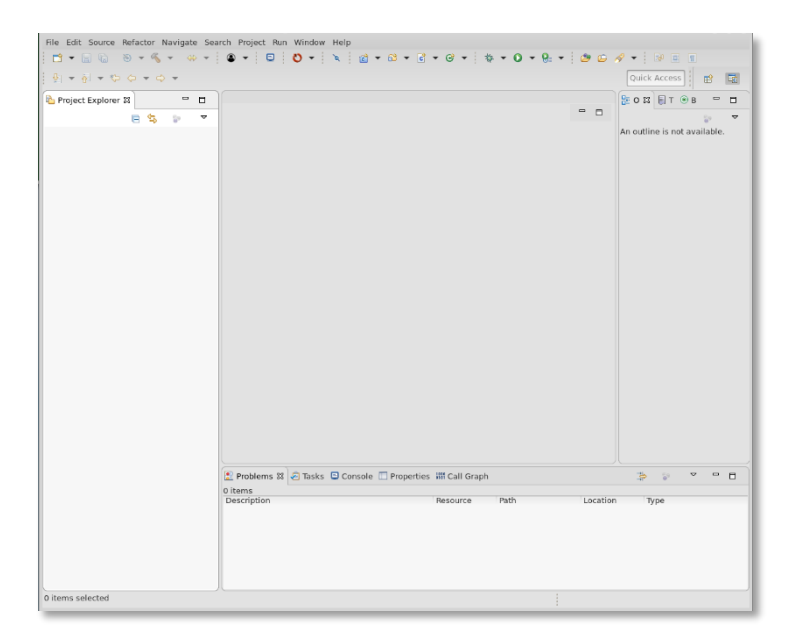

## 2.2 リモートホスト上のmake環境をインポートするケース

リモートホスト上に存在するアプリケーションの make 環境をインポートする場合、プロジェクトの種類としては、同期プロジェクトを推奨します。同期プロジェクトによって、Eclipse から操作した ソースコードの修正といったプロジェクト内の変更内容がインポート元に自動で反映されます。以下 に、同期プロジェクトの作成および make 環境のインポートの手順を説明します。

 Project Explorerビューの空白スペース上で右クリックし、New > Synchronized C/C++ ProjectまたはSynchronized Fortran Projectを選択します。

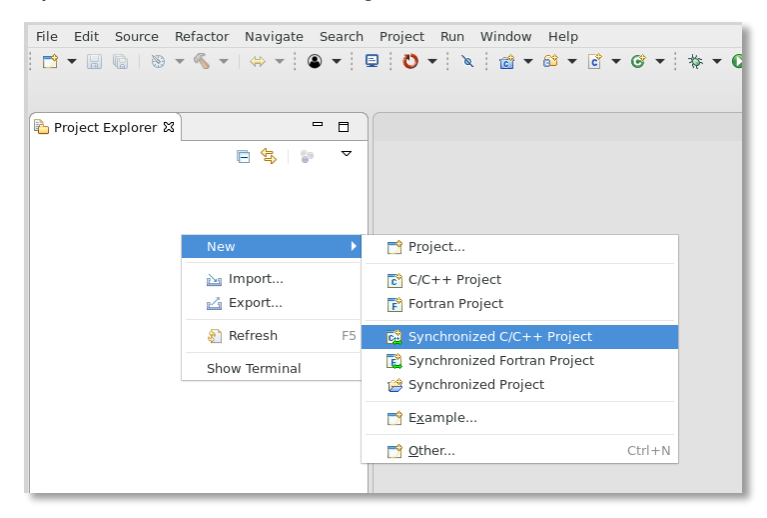

(2) New Synchronized Projectウィンドウが開くので、Project Nameを入力し、Connection name のNewボタンを押下します。

| New Synchronized Project<br>Please select a project type to continue                                                                                                    | I.                                                                                 |
|----------------------------------------------------------------------------------------------------|------------------------------------------------------------------------------------|
| Project name: ve_mpi_bm<br>Local directory-<br>✓ Use default location<br>Local directory: /usr/uhome/npdb/workspace/ve_mpi_bm<br>Remote directory-<br>Connection name: Please select a connection<br>Remote directory:                                                | Browse<br>New<br>Browse                                                            |
| Modify file filtering  Project Type  GNU Autotools  GEXecutable  Secutable (XL UPC)  Shared Library  Shared Library  Static Library  Static Library  Makefile project  Makefile project  Show project types and toolchains only if they are supported on the platform | Remote Toolchain (select 1 or more)  Local Toolchain (optional - select 0 or more) |
| 0                                                                                                    | < Back Next > Cancel Finish                                                        |

(3) New Connectionウィンドウが開くので、Connection name, Host, User, Passphrase等を 入力し、Finishボタンを押下します。

| New Connection Specify properties of a new connection                                |                |  |  |  |  |  |
|--------------------------------------------------------------------------------------|----------------|--|--|--|--|--|
| Connection na                                                                        | me: remotehost |  |  |  |  |  |
| Host:                                                                                | remotehost     |  |  |  |  |  |
| User:                                                                                | npdb           |  |  |  |  |  |
| Public key based authentication     Keys are set at <u>Network Connections, SSH2</u> |                |  |  |  |  |  |
| Passphrase: ••••••                                                                   |                |  |  |  |  |  |
| O Password based authentication                                                      |                |  |  |  |  |  |
| Password:                                                                            |                |  |  |  |  |  |
| Advanced                                                                             |                |  |  |  |  |  |
| ?                                                                                    | Cancel Finish  |  |  |  |  |  |

(4) New Synchronized Projectウィンドウ上でRemote directoryを入力し、Project Typeにおいて、Makefile project > Empty Projectを選択し、Finishボタンを押下します。

| Project name: ve_mpi_bm                                                                                                    |                                                                                                    |
|----------------------------------------------------------------------------------------------------|----------------------------------------------------------------------------------------------------|
| ocal directory         ✓ Use default location         .ocal directory:         /usr/uhome/npdb/workspace/ve_mpi_bm         Remote directory         Connection name:         remotehost         Remote directory:         /usr/uhome/npdb/remotehost/ve_mpi_bm | Browse      New      Browse                                                                                                    |
| Project Type                                                                                                    | Remote Toolchain (select 1 or more)  Other Toolchain Cygwin GCC GCC Fortran Local Toolchain (optional - select 0 or more) Other Toolchain Cygwin GCC GCC Fortran |

以上で同期プロジェクトの作成と make 環境のインポートは完了です。

なお、インポート元の変更はインポート先である同期プロジェクトへ自動で反映されません。イン ポート元の変更を取り込む場合は、Project Explorer で同期プロジェクトを選択し、次いでメニュー から → ボタンを押下します。

| File Edit Source Refactor Navigate Search Project Run Window Help                                                                                                    |         |
|----------------------------------------------------------------------------------------------------|---------|
| ┆ ◻º ▾ ;;; (\$)   ≫ ▾ �� ▾ ;;; (* ▼ ; (* ▼ 6º ▼ ; * ▼ 0 ▼ 9; ▼ ; * * 0 ▼ 9; ▼ ; * * 0 ▼ 9; ▼ ; * * 0 ₽ 0; (* ; * * * 0 ▼ 9; ▼ ; * * * 0 ₽ 0; (* ; * * * * * * * * * * * * * * * * * | ) i 🖏 🗸 |
| 🕴 🖗 🔻 🏠 🗢 Synchronize the selected project                                                                                                    |         |
| Project Explorer X                                                                                                    |         |
|                                                                                                    |         |
| ▶ 😂 ve_mpi_bm                                                                                                    |         |
|                                                                                                    |         |
|                                                                                                    |         |
|                                                                                                    |         |
|                                                                                                    |         |

#### 2.3 ローカルホスト上のmake環境をインポートするケース

ローカルホスト上に存在するアプリケーションの make 環境をインポートする場合、以下の手順で プロジェクトを作成します。以下の作業によって、インポート元と同じディレクトリにプロジェクト が作成されます。

(1) Project Explorer ビューの空白スペース上で右クリックし、Importを選択します。

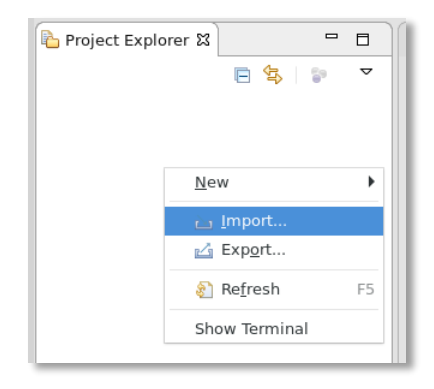

(2) Importウィンドウが開くので、C++ > Existing Code as Makefile Projectを選択します。

| Select<br>Creates a new Makefile project in a directory containing existing code | Ľ      |
|----------------------------------------------------------------------------------|--------|
| Select an import wizard:                                                         |        |
| type filter text                                                                 | Ð      |
| 🕨 🧀 General                                                                      |        |
| ▼                                                                                |        |
| C/C++ Executable                                                                 |        |
|                                                                                  |        |
| Existing code as Autotools project                                               |        |
| 📴 Existing Code as Makefile Project                                              |        |
| 🕨 🧀 Git                                                                          |        |
| 🕨 🧀 Install                                                                      |        |
| 🕨 🗁 Oomph                                                                        |        |
| RPM                                                                              |        |
| 🕨 🗁 Run/Debug                                                                    |        |
| Erarget System Configurations                                                    |        |
|                                                                                  |        |
|                                                                                  |        |
|                                                                                  |        |
| (?) < Back Next > Cancel                                                         | Finish |

(3) ウィンドウが開くので、Project Name, Existing Code Location(インポート元)、Toolchain としてNoneを選択し、Finishボタンを押下します。

| Project Name      |                                                |   |
|-------------------|------------------------------------------------|---|
|                   |                                                |   |
| ve_mpi_bm         |                                                |   |
| Existing Code L   | cation                                         |   |
| /usr/uhome/np     | db/workspace/localhost/ve_mpi_bm Browse        | • |
| anguages          |                                                |   |
| 🗹 C 🗹 C++         |                                                |   |
| Toolchain for Inc | exer Settings                                  | _ |
| <none></none>     |                                                |   |
| GCC Fortran       |                                                |   |
| GNU Autotools     | Toolchain                                      |   |
| IBM XL Fortran    | Tool Chain                                     |   |
| Intel(R) Fortrar  | Toolchain on Intel(R) 64                       |   |
| Linux Berkeley    | UPC                                            |   |
| Linux GCC         |                                                |   |
| XL C/C++ Tool     | Chain                                          |   |
| XL UPC Tool Ch    | ain                                            |   |
|                   |                                                |   |
| Show only a       | vailable toolchains that support this platform |   |
|                   |                                                |   |
|                   |                                                |   |
|                   |                                                |   |
|                   |                                                |   |
|                   | a Bash Nauka Canaal Cinish                     |   |

(4) Fortranプログラムの場合、C/C++プロジェクトからFortranプロジェクトへ変換します。Project ExplorerからConvert to Fortran Project を選択します。

| Project Explorer 🕱   |                                                                                            |                  |                     |
|----------------------|--------------------------------------------------------------------------------------------|------------------|---------------------|
| E 🕏<br>▶ 🗳 ve_mpi_bm | <u>N</u> ew<br>Go <u>I</u> nto                                                             | •                |                     |
|                      | Open in <u>N</u> ew Window<br>Show in Local Terminal                                       | Þ                |                     |
|                      | Copy Copy Paste Delete Remove from Context Source Move Rename                              | Ctrl+C<br>Ctrl+V |                     |
|                      | <u>≧ I</u> mport<br>☑ Exp <u>o</u> rt                                                      |                  |                     |
|                      | Build Project<br>Clean Project<br>and Refresh<br>Close Project<br>Close Unrelated Projects | F5               |                     |
|                      | Build Targets<br>Index<br>Build Configurations                                             | ><br>>           | Properties ۂ Call C |
|                      | Profiling Tools<br><u>V</u> alidate<br>B. Convert to Fortran Project                       | •                |                     |
| 🤟 ve_mpi_bm          | Run As                                                                                     | •                |                     |

以上で、プロジェクトの作成と make 環境のインポートは完了です。

# 第3章 プロジェクトのビルド

プロジェクトをビルドすることで、アプリケーションを作成します。手順を以下に説明します。

## 3.1 Build Configurations の設定

ソースコードの編集やアプリケーションの作成を行うために、コンパイラやヘッダファイルのパス を設定します。手順を以下に説明します。

(1) Project Explorerビューでプロジェクトを右クリックし、Propertiesを選択します。

| File Edit Source Refactor Navigate Se | earch Project | t Run Win  | ndow Help  |            |             |       |       |   |    |
|---------------------------------------|---------------|------------|------------|------------|-------------|-------|-------|---|----|
| New Sh                                | ift+Alt+N ♪   | 🗴 🝷 🕐      | 🔂 🔻 🛍      | ° 🕶 🖻 🕶    | 6 🕶         | * • ( | ) - ( | - | 1  |
| Open File                             |               |            |            |            |             |       |       | ſ | QI |
| Open Projects from File System        |               |            |            |            |             |       | _     | - | 10 |
| Close                                 | Ctrl+W        |            |            |            |             |       | -     |   | Н  |
| Close All                             | Shift+Ctrl+W  |            |            |            |             |       |       |   |    |
| 🔚 Save                                | Ctrl+S        |            |            |            |             |       |       |   | 1  |
| 📓 Save As                             |               |            |            |            |             |       |       |   |    |
| 🐚 Save All                            | Shift+Ctrl+S  |            |            |            |             |       |       |   |    |
| Revert                                |               |            |            |            |             |       |       |   |    |
| Move                                  |               |            |            |            |             |       |       |   |    |
| 🖻 Rename                              | F2            |            |            |            |             |       |       |   |    |
| 8 Refresh                             | F5            |            |            |            |             |       |       |   |    |
| Convert Line Delimiters To            | •             |            |            |            |             |       |       |   |    |
| 👜 Print                               | Ctrl+P        |            |            |            |             |       |       |   |    |
| 📐 Import                              |               |            |            |            |             |       |       |   |    |
| 🖄 Export                              |               |            |            |            |             |       |       |   |    |
| Properties                            | Alt+Enter     |            |            |            |             |       |       |   |    |
| <u>1</u> vempi.c [ve_mpi_bm]          |               |            |            |            |             |       |       |   |    |
| Switch Workspace                      |               |            |            |            |             |       |       |   |    |
| Bostart                               | ,             |            |            |            |             |       |       |   | 儿  |
| Fxit                                  |               | asks 📮 Cor | nsole 🔲 Pr | operties # | ll Call Gra | ph    |       |   |    |
| Ent                                   |               |            |            |            |             | _     | _     | _ | _  |

(2) C/C++ Build > Environment > Add で PATH環境変数を設定します。Fortranプロジェクトの場合も同様に C/C++ Buildで設定します。

| B                                                                                                    | Environment                                                   |                                                        |                                        | ¢          | • = = •                              |
|----------------------------------------------------------------------------------------------------|---------------------------------------------------------------|--------------------------------------------------------|----------------------------------------|------------|--------------------------------------|
| <ul> <li>Resource</li> <li>Builders</li> <li>C/C++ Build</li> </ul>                                                                                                    | Configuration: De                                             | fault [ Active ]                                       | •                                      | Manage Cor | figurations                          |
| Build Variables                                                                                                    | Environment variat                                            | oles to set                                            |                                        |            | Add                                  |
| Logging<br>Settings<br>Tool Chain Editor<br>XL C/C++ Compiler<br>C/C++ General<br>Fortran Build<br>Linux Tools Path<br>Paths and Symbols<br>Project References<br>Run/Debug Settings | Variable<br>CWD<br>PWD                                        | Value<br>/usr/uhome/npdb/work<br>/usr/uhome/npdb/work  | Origin<br>BUILD SYSTEM<br>BUILD SYSTEM |            | Select<br>Edit<br>Delete<br>Undefine |
| <ul> <li>Task Repository<br/>Task Tags</li> <li>Validation<br/>WikiText</li> </ul>                                                                                                   | <ul> <li>Append variable</li> <li>Replace native e</li> </ul> | es to native environment<br>environment with specified | one<br>Restore                         | e Defaults | Apply                                |

Makeする際に利用するコマンドのパスが通るように設定して下さい。

| Name:  | РАТН                          |           |
|--------|-------------------------------|-----------|
| Value: | /opt/nec/ve/bin:/usr/bin:/bin | Variables |
| 🗹 Add  | to all configurations         |           |
|        | Cancel                        | ОК        |

 (3) C/C++ General > Paths and Symbols > Add でインクルードファイルのディレクトリを 設定します。Fortranプロジェクトの場合も同様に C/C++ Generalで設定します。

| B                                                                   | Paths and Symbols                          | (⇒ ▼ ⇒) ▼ ▼     |
|---------------------------------------------------------------------|--------------------------------------------|-----------------|
| <ul> <li>Resource</li> <li>Builders</li> <li>C/C++ Build</li> </ul> | Configuration: Default [ Active ]          | Configurations  |
| <ul> <li>C/C++ General</li> <li>Code Analysis</li> </ul>            | < 🕒 Includes # Symbols 🛋 Libraries 👼 Libra | ary Paths 💙     |
| Documentation<br>File Types                                         | Languages Include directories              | Add             |
| Formatter                                                           | Fortran                                    | Edit            |
| Language Mappin                                                     | GNU C  GNU C++  GNU C++                    | Delete          |
| Paths and Symbo<br>Preprocessor Incl<br>Profiling Categori          | UPC                                        | Export          |
| XL C/C++ Langua                                                     | UDersenanse Indude Daths Marris            | Move Up         |
| Linux Tools Path                                                    | Show built-in values                       | Move Down       |
| Paths and Symbols<br>Project References                             | 🖓 Import Settings                          |                 |
| Run/Debug Settings                                                  | Restore Defaults                           | Apply           |
| ?                                                                   | Cancel                                     | Apply and Close |

ソースコード上で利用するインクルードファイルのディレクトリを指定します。以下は設定 の例です。適切なインクルードファイルのディレクトリを指定して下さい。

| Directory:                     |    |             |
|--------------------------------|----|-------------|
| /opt/nec/ve/ncc/1.0.3/include/ |    |             |
| Add to all configurations      |    | Variables   |
| Add to all languages           |    | Workspace   |
|                                |    | File system |
|                                | ОК | Cancel      |

# 3.2 Build Project の実行

プロジェクトをビルドすることで、アプリケーションを作成します。Project Explorer ビューに表示されるプロジェクト名を右クリックし、Build Project を選択します。

# 第4章 Debug Configuration の作成・設定

Debug Configuration を作成し、デバッグ実行の設定を行い、アプリケーションのデバッグを開始 します。デバッグの手順を以下に説明します。

## 4.1 Debug Configuration の作成

Debug Configuration を作成します。手順を以下に説明します。

(1) Window > Perspective > Open Perspective > Other を選択します。

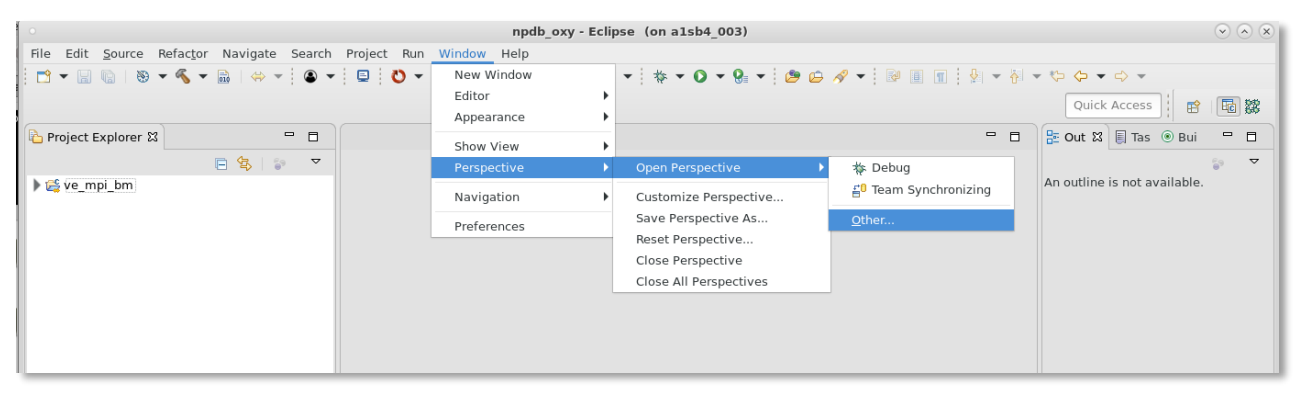

(2) Parallel Debug パースペクティブを選択します。

| Open Perspective (on a1sb4_003)                                                                                                    |
|----------------------------------------------------------------------------------------------------|
| EC/C++ (default)                                                                                                    |
| ☆ Debug                                                                                                    |
| Reference and the second second secon |
| 🔚 Git                                                                                                    |
| 🗱 Parallel Debug                                                                                                    |
| () Planning                                                                                                    |
| Resource                                                                                                    |
| System Monitoring                                                                                                    |
| 🛱 SystemTap IDE                                                                                                    |
| E <sup>0</sup> Team Synchronizing                                                                                                    |
| 础 Tracing                                                                                                    |
| X XML                                                                                                    |
|                                                                                                    |
|                                                                                                    |
| Use F2 to display the description for a selected perspective.                                                                                                    |
| Cancel Open                                                                                                    |

(3) Debug(虫マーク) > Debug Configurations を選択します。

| File Edit Navigate Search Project Run Window Help                                                                           |                                      |                                  |
|----------------------------------------------------------------------------------------------------|--------------------------------------|----------------------------------|
| <b>1</b> → <b>1 0</b> + <b>1 0</b> + <b>1 0 1 0 1 0 1 0 1 0 1 0 1 0 1 0 1 0 1 0 1 0 1 0 1 0 1 0 0 1 0 0 0 0 0 0 0 0 0 0</b> | O ▼ 9 ▼ : B  A ▼ : B → A ▼ : C → →   | Quick Access                     |
| 🎇 Parallel Debug 🏼 👘 👘 🖷   🚴 🥱 😥   (%) ()   🔍 🔍                                                                             | Breakpoints & Expressions (*)* Varia | ibles 👼 Signals 🏥 Arrays 🔀 🛛 🖶 🗖 |
| Please select a job                                                                                                    | Debug As                             |                                  |
|                                                                                                    | De <u>b</u> ug Configurations        |                                  |
|                                                                                                    | Organize Fa <u>v</u> orites          |                                  |
|                                                                                                    |                                      |                                  |
|                                                                                                    |                                      |                                  |
|                                                                                                    |                                      |                                  |
|                                                                                                    |                                      |                                  |
| 🔯 Debug 🏼 🐘 🕄 🖷 🕅 🗏 🥱 .                                                                                                    | 🤜 i 💀 💌 🗖                            |                                  |
|                                                                                                    |                                      |                                  |
|                                                                                                    |                                      |                                  |
|                                                                                                    |                                      |                                  |
|                                                                                                    |                                      |                                  |
|                                                                                                    |                                      |                                  |
|                                                                                                    |                                      |                                  |
| 1/                                                                                                    |                                      | )( <u>_</u> ) )                  |

#### (4) Debug Configurations ウィンドウが開くので、Parallel Application > New を選択します。

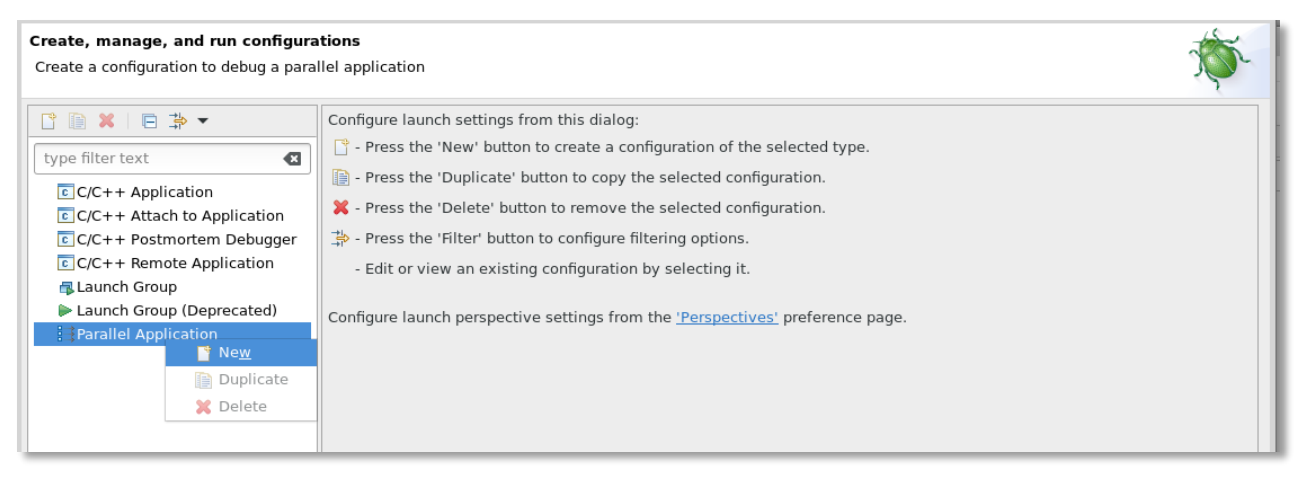

## (5) 本Debug Configuraion につける名前をNameテキストボックスに入力します。

#### Create, manage, and run configurations

😣 No target system configuration has been selected

|                                                                                                    | 7                                                                                                    |
|----------------------------------------------------------------------------------------------------|----------------------------------------------------------------------------------------------------|
|                                                                                                    | Name: test_ve_mpi_bm                                                                                                  |
| type filter text                                                                                                  | 😫 Resources 📱 Application 🕬 Arguments 🕸 Debugger 🖾 Environment Synchronize 🤤 Source 🔭                                 |
| E C/C++ Application<br>E C/C++ Attach to Application<br>E C/C++ Postmortem Debugger<br>E C/C++ Remote Application | Target System Configuration:       Please select a target system configuration         Connection Type          Local |
| Launch Group Launch Group (Deprecated)  Equal: Parallel Application                                               |                                                                                                    |
|                                                                                                    |                                                                                                    |
| Filter matched 8 of 8 items                                                                                       | Revert Apply                                                                                                    |
| ?                                                                                                    | Close Debug                                                                                                    |

## 4.2 Resources の設定

Resources タブにおいて、MPI アプリケーション実行におけるオプション等を設定します。手順を 以下に説明します。

(1) Target System Configuration で、Generic NECMPI Interactiveを選択します。

| Create, manage, and run configura<br>No target system configuration has b                                                                                                    | tions<br>een selected                                                   |                                                                                                    | Ť |
|----------------------------------------------------------------------------------------------------|-------------------------------------------------------------------------|----------------------------------------------------------------------------------------------------|---|
| C 🗎 🗶 🗆 🛱 🕶                                                                                                    | Name: test_ve_mpi_bm                                                    |                                                                                                    |   |
| type filter text                                                                                                    | Resources P Application                                                 | n 🕪 Arguments 🕸 Debugger 🗷 Environment Synchronize 🦗 Source 🔲 Common                                                                                                    |   |
| <ul> <li>C/C++ Application</li> <li>C/C++ Attach to Application</li> <li>C/C++ Postmortem Debugger</li> <li>C/C++ Remote Application</li> <li>Launch Group</li> <li>Launch Group (Deprecated)</li> <li>Parallel Application</li> <li>New_configuration</li> </ul> | Target System Configuration:<br>Connection Type<br>Local  Remote Please | Please select a target system configuration         Please select a target system configuration         ALCF PBS BGP Batch         ALCF PBS BGQ Batch         BlueWaters PBS Batch         Generic Grid Engine Batch         Generic MPICH2 Interactive         Generic NECMPI Interactive         Generic PBS BGP Batch         Generic PBS BGP Batch         Generic PBS BGP Batch         Generic NECMPI Interactive         Generic PBS BGP Batch         Generic PBS BGP Batch         Generic PBS BGP Batch         Generic PBS BGP Batch         Generic PBS BACH         Generic PBS BACH         Generic PBS BACH         Generic SURM ALPS Batch         Generic SUURM BGP Batch         Generic SUURM BGP Batch         Generic SUURM BACH         Generic SUURM BACH         Generic Torque ALPS Batch         Generic Torque Batch | • |
| lter matched 8 of 8 items                                                                                                    |                                                                         | Generic Torque Interactive<br>IBM LoadLeveler<br>IBM LoadLeveler (Blue Gene)<br>IBM Platform ISF                                                                                                    |   |
| ?                                                                                                    |                                                                         | IBM Platform LSF Interactive                                                                                                    |   |

- (2) Connection Type で、MPIアプリケーションの実行をLocalに起動するか、Remoteに起動するかを指定します。Remoteに起動する場合、起動先のホスト情報を入力します。
- (3) MPIアプリケーション実行コマンド(mpiexec)に渡す実行時情報をBasic Optionsで設定します。

| Create, manage, and run configura<br>(2) [Application]: Application program no                                                                                                    | tions to specified                                                                                                    |
|----------------------------------------------------------------------------------------------------|----------------------------------------------------------------------------------------------------|
| [] 🗎 🗶   🖻 🛟 ▼                                                                                                    | Name: test_ve_mpi_bm                                                                                                    |
| type filter text                                                                                                    | 😫 Resources 📲 Application 🏟 Arguments 🕸 Debugger 📠 Environment Synchronize 🤤 Source 🔲 Common                                                                                                    |
| © C/C++ Application<br>© C/C++ Attach to Application<br>© C/C++ Postmortem Debugger<br>© C/C++ Remote Application<br>■ Launch Group<br>▶ Launch Group<br>▶ Launch Group<br>■ Launch Group<br>■ Launch Group<br>■ Launch Group<br>■ Launch Group | Target System Configuration: Generic NECMPI Interactive   Connection Type <ul> <li>Local</li> <li>Remote</li> <li>Please select a connection</li> </ul> Basic Options Advanced Options   Number of processes on VE nodes:   64   - +       VE Nodes   VE Nodes   VE Nodes   VE Nodes   VE Nodes   VE Not inst:   host1,host2         View Configuration   Restore Defaults |
| Filter matched 8 of 8 items                                                                                                    | Revert Apply                                                                                                    |
| ?                                                                                                    | Close Debug                                                                                                    |

### 各設定項目を以下に説明します。

| ビュー名            | 説明                                          |
|-----------------|---------------------------------------------|
| Number of       | VE ノード上に起動する MPI アプリケーションの総プロセス数。           |
| processes on VE | (-np オプションに渡されます)                           |
| nodes           |                                             |
| VE node range   | MPI アプリケーションを起動する VE の VE ノード番号。            |
|                 | 1 つの VE ノード番号を単独で指定するか、または 2 つの VE ノード      |
|                 | 番号を"-"でつないで VE ノードの範囲を指定します。指定がない場          |
|                 | 合、VE#0 上に MPI アプリケーションを起動します。               |
|                 | (-ve オプションに渡されます)                           |
|                 | 単独指定の例:1 (VE ノード番号#1 を使用する場合)               |
|                 | 範囲指定の例:0-7 (VE ノード番号#0-#7 を使用する場合)          |
| Host file       | MPI アプリケーションを起動するホストが記述されたファイル名を            |
|                 | 指定します。ファイルには、ホスト名を1行づつ記述します。Host            |
|                 | file および Host list に指定がない場合、ローカルホスト上に MPI ア |
|                 | プリケーションを起動します。                              |
|                 | (-hostfile オプションに渡されます)                     |

| ビュー名      | 説明                                          |
|-----------|---------------------------------------------|
| Host list | MPI アプリケーションを起動するホストを指定します。1 つのホスト          |
|           | 名を単独で指定するか、または2つ以上のホスト名を","でつないで            |
|           | 指定します。Host file および Host list に指定がない場合、ローカル |
|           | ホスト上に MPI アプリケーションを起動します。                   |
|           | (-hosts オプションに渡されます)                        |
|           | 指定例:host1,host2,host3                       |

 (4) 上記以外の実行時情報を指定したい場合、Advanced Optionsで設定します。まずExtra Argumentsのチェックボックスを選択し、次いでテキストボックスにMPIアプリケーション 実行コマンドに渡すオプションを指定します。

| ] 🗎 🗶 🗆 🗗 🕇 🗸               | Name: test_ve_mpi_bm                                                       |           |
|-----------------------------|----------------------------------------------------------------------------|-----------|
| type filter text 🛛 🛛        | 😫 Resources 🛯 Application 🕬 Arguments 🕸 Debugger 🚾 Environment Synchronize | Source »1 |
| C/C++ Application           | Target System Configuration: Generic NECMPI Interactive                    |           |
| C/C++ Attach to Application |                                                                            |           |
| C/C++ Postmortem Debugge    | Iocal      Remote      Please select a connection                          | ▼ Nev     |
| C/C++ Remote Application    |                                                                            |           |
| Launch Group                | Basic Options Advanced Options                                             |           |
| Parallel Application        |                                                                            |           |
| New configuration           | Launch Arguments                                                           |           |
|                             | Arguments: -hosts host1,host2 -ve 0-3 -np 64 -ppn 2                        |           |
|                             | Rextra Arguments: -ppp 2                                                   |           |
|                             |                                                                            |           |
|                             | Installation location                                                      |           |
|                             | Use default path                                                           |           |
|                             | Executables directory (bindir):                                            | Browse    |
|                             |                                                                            |           |
|                             | View Configuration Restore Defaults                                        |           |
|                             |                                                                            |           |
|                             |                                                                            |           |
|                             | Revert                                                                     | Apply     |
| Itor matched 9 of 9 itoms   | never                                                                      | Apply     |

# 4.3 Application の設定

Application タブにおいて、プロジェクトおよびアプリケーションを指定します。

| Create, manage, and run configu<br>Create a configuration to debug a pa                                                                                                    | rallel application                                                                                                    | Ť               |
|----------------------------------------------------------------------------------------------------|----------------------------------------------------------------------------------------------------|-----------------|
| Image: Constraint of the second second s | Name: test_ve_mpi_bm          Image: test_ve_mpi_bm         Image: test_ve_mpi_bm <td>»1</td> | »1              |
| C/C++ Postmortem Debugger                                                                                                    | ve_mpi_bm<br>Application program:                                                                                                    | <u>B</u> rowse: |
|                                                                                                    | /usr/uhome/npdb/workspace/ve_mpi_bm/vempi.out  Copy executable from local filesystem Path to local executable:  ✓ Display output from all processes in a console view                                                                                                    | Browse          |
| Filter matched 8 of 8 items                                                                                                    | Revert                                                                                                    | Apply           |
| ?                                                                                                    | Close                                                                                                    | Debug           |

## 4.4 Debugger の設定

Debugger タブにおいて、デバッガ情報を設定します。

- (1) Debugger backend として、sxaurora-gdb-miを選択します。
- (2) Use built-in SDM if available for the target platform のチェックボックスを外します。

|                                                                                                    | Name:                                    | test_ve_mpi_bm                                                                                                    |                           |             |
|----------------------------------------------------------------------------------------------------|------------------------------------------|----------------------------------------------------------------------------------------------------|---------------------------|-------------|
| ype filter text 🛛 🛛                                                                                                    | ₽ Res                                    | urces 🖹 Application Թ Arguments 🕸 Debugger 🖉 Environment Synchronize                                                                                                    | ) 🦆 Source 🔲 <u>C</u> omm | on          |
| © C/C++ Application<br>© C/C++ Attach to Application<br>© C/C++ Postmortem Debugger<br>© C/C++ Remote Application<br>■ Launch Group<br>▶ Launch Group (Deprecated)<br>■ Parallel Application<br>■ New_configuration | Debug<br>Debug<br>Debug<br>Path t<br>Adv | ger: SDM p at main() on startup ger Options ger backend sxaurora-gdb-mi e built-in SDM if available for the target platform o SDM executable (if built-in is not used) /opt/nec/ve/npdb/bin/sdm anced Options |                           | •<br>Browse |
|                                                                                                    |                                          |                                                                                                    | Revert                    | Apply       |

## 4.5 Environmentの設定

必要に応じて、Environment タブでアプリケーション実行で有効にする環境変数を設定します。

ここで設定された環境変数は、mpiexec コマンドの起動ホスト(Resources タブの Connection Type で設定したホスト)でのみ有効となります。本環境変数を MPI アプリケーション全体で有効に する場合には、NEC MPI でサポートされている NMPI\_EXPORT 環境変数を併用して下さい。

| ] 🗎 🗙   🖻 🆆 🖌               | Name: test_ve_mpi_bm       |                                                 |                                   |
|-----------------------------|----------------------------|-------------------------------------------------|-----------------------------------|
| type filter text 🛛 🛛        | Resources ( ▲ Applicati    | ion 🕪 Arguments 🕸 Debugger 📧 Environment 🛛 Syna | chronize 🖏 Source 🔲 <u>C</u> ommo |
| c C/C++ Application         | Environment variables to s | et:                                             |                                   |
| C/C++ Attach to Application | Variable                   | Value                                           | New                               |
| C/C++ Postmortem Debugger   | ENV_VAR1                   | ABC                                             |                                   |
| C/C++ Remote Application    | ENV_VAR2                   | XYZ                                             | Select.                           |
| 🖶 Launch Group              | NMPI_EXPORT                | ENV_VAR1 ENV_VAR2                               | Edit                              |
| Launch Group (Deprecated)   |                            |                                                 |                                   |
| Parallel Application        |                            |                                                 | Remov                             |
| ∃New_configuration          |                            |                                                 |                                   |
|                             |                            |                                                 |                                   |
|                             |                            |                                                 |                                   |
|                             | • Append environment t     | to native environment                           |                                   |
|                             | Replace native environ     | ament with specified environment                |                                   |
|                             |                            |                                                 |                                   |
|                             |                            |                                                 |                                   |
| ter matched 8 of 8 items    |                            |                                                 | Revert Apply                      |

NEC Parallel Debugger でサポートする環境変数は以下の通りです。

| 環境変数               | 内容                                                                           |
|--------------------|------------------------------------------------------------------------------|
| NPDB_SDM_PORTRANGE | SDM間のTCPIP接続時に利用するポート番号の範囲を指定します。ポート番号を":"で区切って指定します。既定値は、<br>50000:50079です。 |

#### 4.6 その他の設定

必要に応じて、Arguments タブ等の他のタブでの設定を行います。

## 4.7 デバッグ実行の開始

Apply ボタンを押下して上記設定を保存し、次いで Debug ボタンを押下してデバッグ実行を開始 します。

| Create, manage, and run configura<br>Create a configuration to debug a paral                                                                                                    | ations<br>IIIel application                                                                                                    | Ť.          |
|----------------------------------------------------------------------------------------------------|----------------------------------------------------------------------------------------------------|-------------|
| Image: Second system         Type filter text         Image: C/C++ Application         Image: C/C++ Attach to Application         Image: C/C++ Postmortem Debugger         Image: C/C++ Remote Application         Image: Launch Group         Launch Group (Deprecated)         Image: Parallel Application         Image: New_configuration | Name:       test_ve_mpi_bm         Image:       test_ve_mpi_bm         Image:       Application (M= Arguments (M= Debugger)       Environment Synchronize (M= Common)         Debugger:       SDM         Image:       Stop at main() on startup         Debugger Options       Debugger backend         Image:       Use built-in SDM if available for the target platform         Path to SDM executable (if built-in is not used)       /opt/nec/ve/npdb/bin/sdm         Image:       Advanced Options | •<br>Browse |
| Filter matched 8 of 8 items                                                                                                    | Revert                                                                                                    | pply        |
| ?                                                                                                    | Close                                                                                                    | Debug       |

MPI アプリケーションを起動するホスト上で適切にアプリケーションを実行できるように、ログインシェル等で NEC MPI のセットアップスクリプトを読み込むように設定されていることを事前にご確認下さい。

# 第5章 デバッグ操作

Eclipse PTP における主要なデバッグ操作について説明します。

なお、詳細なデバッグ操作については、Eclipse 公式サイトの Help に掲載されている「Parallel Development User Guide」をご参照下さい。

### 5.1 利用可能ビュー一覧

Parallel Debug パースペクティブにおいて、デフォルトで表示されるビューの内、VE 向けアプリ ケーションに対して利用できるビューは以下の通りです。各ビューのタブ部分にビュー名が表示され ます。Editor については、タブ部分に開いているファイルの名前が表示されます。

| ビュー名           | 説明                                       |
|----------------|------------------------------------------|
| Parallel Debug | 複数プロセスに対する一括実行を操作します。                    |
| Debug          | ターゲットプロセスに対する実行操作およびスタックトレース表<br>示を行います。 |
| Editor         | ソースコードを表示します。                            |
| Breakpoints    | ブレイクポイントの一覧を表示します。                       |
| Variables      | ターゲットプロセスの選択したスタックにおける引数・局所変数を<br>表示します。 |
| Arrays         | 配列情報を表示します。                              |
| Expressions    | コード入力によって、データを検査できます。                    |
| Signals        | ターゲットプロセスのデバッガにおけるシグナル操作を一覧表示<br>します。    |
| Outline        | Editor ビューで表示しているファイルの構造を表示します。          |
| Console        | プログラムの標準出力および標準エラー出力を表示します。              |
| Problems       | プロジェクトのビルド時のエラーを表示します。                   |
| Error Log      | プラグインにおいて発生した警告およびエラーを表示します。             |

### 5.2 複数プロセスの一括実行

複数プロセスに対して一括して実行操作を行う場合、Parallel debug ビューで実行を操作します。 手順としては、Parallel Debug ビューで実行対象とするプロセスセットを選択し、次いで実行コマン ドを選択します。既定値のプロセスセットは、実行中の全プロセス(ルートセット)です。したがっ て、プロセスセットを選択せずに実行コマンドのみ選択した場合、ルートセットに対して一括して実 行を操作します。

| 🗱 Parallel Debug 🛿 | 1       | ij,     | Ē | 3 | <b>R</b> | <u></u> | 0   9 | Q   0 | • | ) <mark>×</mark> {-} | <b>(</b> 宮) | • |  |
|--------------------|---------|---------|---|---|----------|---------|-------|-------|---|----------------------|-------------|---|--|
| 6964 - Root [4]    |         |         |   |   |          |         |       |       |   |                      |             |   |  |
| 🔬 6964             | 0 🔶 🔶 🔶 | <b></b> |   |   |          |         |       |       |   |                      |             |   |  |
|                    |         |         |   |   |          |         |       |       |   |                      |             |   |  |

各実行コマンドについて、以下に説明します。

| 実行コマンド      | 名称                   | 説明                                                                                                    |
|-------------|----------------------|----------------------------------------------------------------------------------------------------|
| (i)         | Resume<br>Group      | 選択したプロセスセットの実行を再開します。                                                                                             |
| 400         | Suspend<br>Group     | 選択したプロセスセットの実行を停止します。                                                                                             |
| <u>_</u> \$ | Step Into<br>Group   | 選択したプロセスセットの実行を再開し、ソー<br>スコードの現在行を実行し、次行の先頭で停止<br>します。<br>現在行が手続き呼び出しの場合、当該手続きの<br>先頭で停止します。                      |
| <b></b>     | Step Over<br>Group   | 選択したプロセスセットの実行を再開し、ソー<br>スコードの現在行を実行し、次行の先頭で停止<br>します。<br>現在行が手続き呼び出しの場合、当該手続きを<br>実行し、当該手続き呼び出しの次行の先頭で停<br>止します。 |
| _@_         | Step Return<br>Group | 選択したプロセスセットの現在停止している手<br>続きを実行し、当該手続き呼び出しの次行の先<br>頭で停止します。                                                        |

| 実行コマンド | 名称        | 説明                    |
|--------|-----------|-----------------------|
|        | Terminate | 選択したプロセスセットのデバッグセッション |
|        | Group     | を終了します。               |

#### 5.3 特定プロセスの実行

特定プロセスに対して実行操作を行う場合、Debug ビューで実行を操作します。手順としては、まずターゲットプロセス・スタックを選択し、次いで実行コマンドを選択します。手順の詳細を以下に 説明します。

- (1) ターゲットにしたいプロセスをParallel Debugビューで選択(ダブルクリック)します。選択 したプロセスのスタックトレースがDebugビューに追加されます。
  - (※) 菱形マークが1プロセスを表します。カーソルを合わせるとランク番号が表示されます。
  - (※) Debugビューに追加されたプロセスには、黒枠マークがつきます。

| 🗱 Parallel Debug 🛿 | 🎼 🗓 💼   速 🐵 🖄   😝 O   🔍 🔍   Oʻ 🕶 Oʻ (-)   😂 🖛 🖻 | )   |
|--------------------|-------------------------------------------------|-----|
| 6964 - Root [4]    |                                                 |     |
| 🔬 6964             | 8 🔶 🌔 🔶                                         |     |
|                    |                                                 | - 1 |

(2) スタックをDebugビューで選択します。

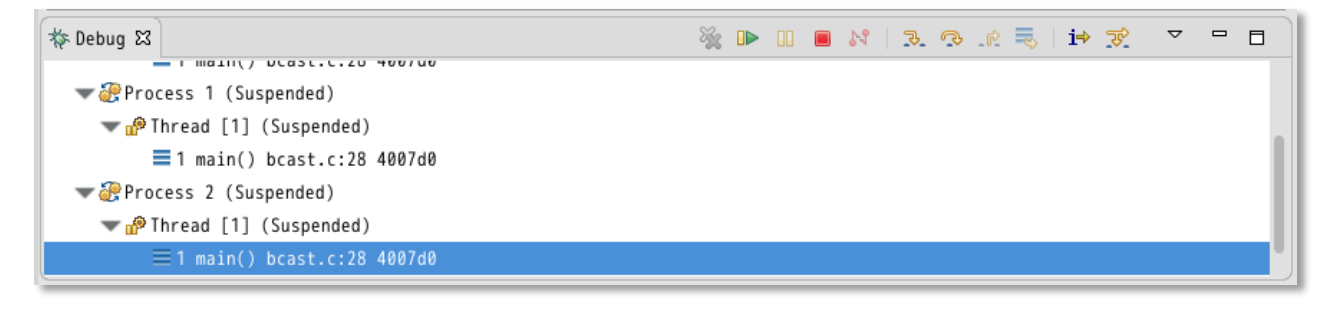

(3) 実行コマンドを選択します。

各実行コマンドについて、以下に説明します。

| 実行コマンド | 名称     | 説明                  |
|--------|--------|---------------------|
|        | Resume | ターゲットプロセスの実行を再開します。 |

| 実行コマンド | 名称                                   | 説明                                                                                                    |
|--------|--------------------------------------|----------------------------------------------------------------------------------------------------|
| 00     | Suspend                              | ターゲットプロセスの実行を停止します。                                                                                         |
| P.     | Step Into                            | ターゲットプロセスの実行を再開し、ソースコー<br>ドの現在行を実行し、次行の先頭で停止します。<br>現在行が手続き呼び出しの場合、当該手続きの先<br>頭で停止します。                      |
| ¢      | Step Over                            | ターゲットプロセスの実行を再開し、ソースコー<br>ドの現在行を実行し、次行の先頭で停止します。<br>現在行が手続き呼び出しの場合、当該手続きを実<br>行し、当該手続き呼び出しの次行の先頭で停止し<br>ます。 |
| _62    | Step Return                          | ターゲットプロセスの現在停止している手続き<br>を実行し、当該手続き呼び出しの次行の先頭で停<br>止します。                                                    |
|        | Terminate                            | ターゲットプロセスのデバッグセッションを終<br>了します。                                                                              |
| **     | Remove<br>All Terminated<br>Launches | 終了したデバッグセッションの表示を Debug ビ<br>ューから削除します。                                                                     |

# 5.4 スタックトレースの参照

ターゲットプロセスのスタックトレースは、Debug ビューで参照します。

| 🎄 Debug 😂                 |                                             | × |  |  |  | М | 12 | ₽_ | <u>.</u> | ŕ | 3 | i⇒ | ক্ষ | $\overline{\nabla}$ |  |  |
|---------------------------|---------------------------------------------|---|--|--|--|---|----|----|----------|---|---|----|-----|---------------------|--|--|
| ▼ @ Process Ø (Suspended) |                                             |   |  |  |  |   |    |    |          |   |   |    |     |                     |  |  |
| T 💁 🔻                     | ✓ m Thread [1] (Suspended: Breakpoint hit.) |   |  |  |  |   |    |    |          |   |   |    |     |                     |  |  |
|                           | ■ 2 exchange_data() bcast.c:26 4009e9       |   |  |  |  |   |    |    |          |   |   |    |     |                     |  |  |
|                           | ■ 1 main() bcast.c:39 40082f                |   |  |  |  |   |    |    |          |   |   |    |     |                     |  |  |
| 🐨 🥐 Pro                   | cess 1                                      |   |  |  |  |   |    |    |          |   |   |    |     |                     |  |  |
| ד 🌬                       | [hread [1] (Running)                        |   |  |  |  |   |    |    |          |   |   |    |     |                     |  |  |
| 📕 Run                     | time process 8525                           |   |  |  |  |   |    |    |          |   |   |    |     |                     |  |  |

表示内容について、以下に説明します。

```
セッション名

Process MPIランク番号

Thread [スレッド番号] (実行状態(停止している場合は停止理由))

第N スタック 関数名 ファイル名:行番号 アドレス

第N-1スタック 関数名 ファイル名:行番号 アドレス

:
```

#### 5.5 変数の参照

選択しているスタックの引数および局所変数は、Variables ビューで参照します。まず Parallel Debug ビューまたは Debug ビューでターゲットプロセスを選択し、次に Debug ビューでスタック を選択します。選択したスタックの引数および局所変数が Variables ビューに表示されます。

| ● Breakpoints 🕰 Expressions                                                                   | (×)=Variables ⊠             | चि∳ Signals      | 🏝 🎫 🖻   i |
|-----------------------------------------------------------------------------------------------|-----------------------------|------------------|-----------|
| Name                                                                                          | Value                       |                  |           |
| <ul> <li>◆ argc</li> <li>◆ argv</li> <li>◆ buf</li> <li>◆ myrank</li> <li>◆ nprocs</li> </ul> | 0<br>9d36<br>[0 -<br>1<br>4 | 533ed<br>· 1024] |           |

また、外部変数を含む各変数は、Editor ビューに表示されるソースコード上からも参照できます。 参照したい変数上にポインタを移動することで、変数情報がホバー表示されます。

| 33 | MPI_Init(0,0);                           |               |
|----|------------------------------------------|---------------|
| 34 | <pre>MPI_Comm_rank(MPI_COMM_WORLD,</pre> | &myrank);     |
| 35 | <pre>MPI_Comm_size(MPI_COMM_WORLD,</pre> | &nprocs);     |
| 36 |                                          | 1: norocs - 4 |
| 37 | calculate_data(buf, myrank);             | 1. hprocs - 4 |

#### 5.6 ブレイクポイントの設定

ブレイクポイントを設定する場合、Editor ビューで操作を行います。Editor ビューで表示されるソ ースコードの行番号の左側をダブルクリックすることで、ブレイクポイントの設定・削除を行います。 既定値では、全プロセスに対して有効なブレイクポイントが設定されます。

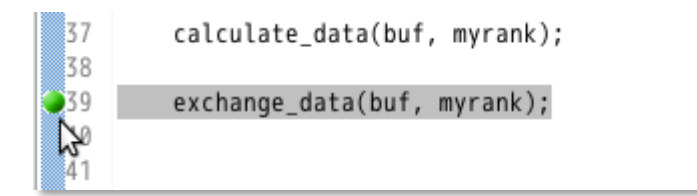

設定したブレイクポイントは、Breakpoints ビューで一覧表示されます。

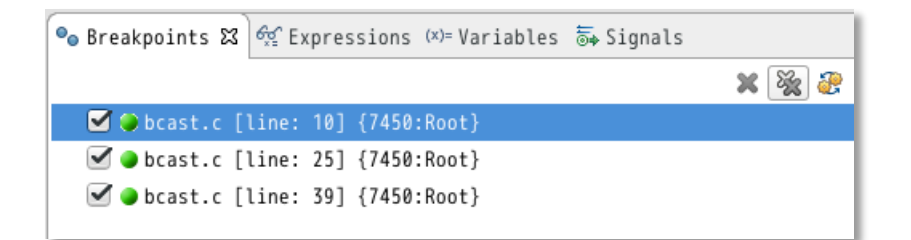

## 5.7 デバッグの終了

アプリケーションのデバッグを終了する場合、Debug ビューにおいて、 🦲 ボタンを押下してプロ セスを終了させ、その後 🦋 ボタンを押下してデバッグセッションを削除します。

| File Edit Navigate                                                                   | Search Project Run Window Help                    |
|--------------------------------------------------------------------------------------|---------------------------------------------------|
| -                                                                                    | 〕 ▾ ┆ 🖳 ┆ 🕪 💷 🛤 🌫 🕫                               |
| 🗱 Parallel Debug 🛿                                                                   | 🍺 🗓 🖷   🦻 🚸   69 ( )   🔍 🔍   () 🔻 () ( () 🗮 🖛 🗖 🗖 |
| 26550 - Root [4]                                                                     |                                                   |
| 26550                                                                                | 0 \$ \$ \$                                        |
| 💠 Debug 🛙                                                                            | 🎇 🕨 II 🔳 🕅 🔍 🕾 🔍 😾 🗡 🌱 🗖                          |
| ▼∃ <terminated>test</terminated>                                                     | ve_mpi_br_Bemove All Terminated Launches          |
| 📲 <terminated, ex<="" td=""><td>it value: 0-Runtime process 20550</td></terminated,> | it value: 0-Runtime process 20550                 |

次に、Parallel Debug ビュー において <sup>1</sup> ボタンを押下して、残りのプロセスを終了させます。 その後、Parallel Debug ビューでデバッグ中のジョブを右クリックし、デバッグセッションを削除し ます。

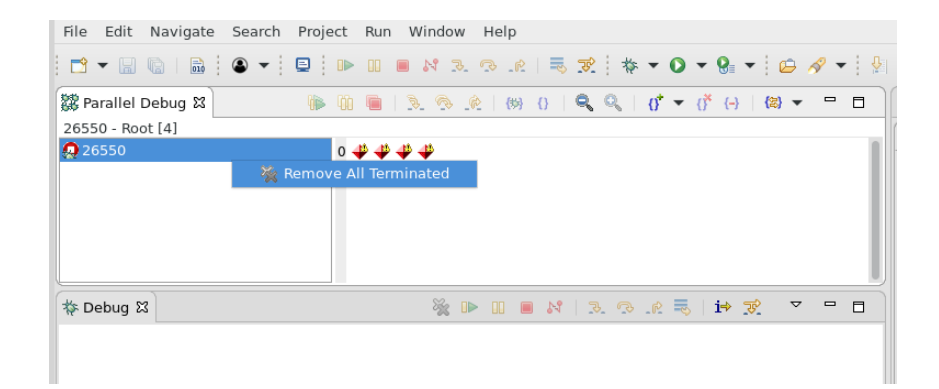

# 第6章 注意・制限事項

### 6.1 注意事項

- NEC Parallel Debuggerは、Eclipse PTPの最新版である Oxygen v3に対応しています。ご利用 に際しては、Eclipse PTP の Oxygen v3版をご利用下さい。
- デバッグ開始時にConsoleビューに以下のメッセージが表示されます。これは、MPIプロセス情報の取得のため、デバッグ開始時にmpiexecコマンドにgdbでアタッチする際に表示される警告メッセージです。MPIアプリケーションのデバッグに影響はありません。

Missing separate debuginfos, use: debuginfo-install glibc-2.17-157.el7.x86\_64

• watch point, trace point の機能はご利用いただけません。

### 6.2 その他

 VE上で動作するアプリケーションについて、非MPIアプリケーションをデバッグする場合、 EclipseのCDTプラグインやFortranプラグイン等をご利用いただけます。その際はDebug Configuration 作成時に Debugger タブで行うデバッガの設定として、 VE 向け gdb (/opt/nec/ve/bin/gdb)を指定して下さい。

(ご参考)

各プラグインの詳細については、Eclipseの公式サイトのHelpより下記のユーザガイドをご 参照下さい。

- C/C++ Development User Guide
- Fortran Development User Guide

# 付録 A 改版履歴

| 版数 | 発行日      | 区分 | 追加・変更機能   | 対象箇所 |
|----|----------|----|-----------|------|
| 初版 | 2018年5月  |    |           |      |
| 2版 | 2018年12月 | 削除 | 変数参照の制限事項 | 6.2  |
| 3版 | 2019年5月  | 更新 | 図・説明の見直し  | 1.2  |

SX-Aurora TSUBASAシステムソフトウェア

# NEC Parallel Debugger ユーザーズガイド

2019年5月 第3版

日本電気株式会社

東京都港区芝五丁目7番1号

TEL(03)3454-1111(大代表)

© NEC Corporation 2018-2019

日本電気株式会社の許可なく複製・改変などを行うことはできません。

本書の内容に関しては将来予告なしに変更することがあります。